[1] MainActivity.java

/\*

-----

コラッツの問題 Android 4.4 (Kit Kat) Copyright(C) K.Niwa 2019.12.13

-----

\*/

package jp.kiyo.wuena.myp3xplus1;

import android.app.Activity; //ライブラリを読み込む import android.graphics.Color; import android.os.Bundle; import android.text.Editable; import android.view.\*;

import android.view.View.OnClickListener;

import android.widget.\*;

import androidx.appcompat.app.AppCompatActivity;

public class MainActivity extends AppCompatActivity {

TextView text,text0,text1,text2,text3,text4,text5,text6,text7,text8,text9,text10,text11,text12,text13,text14,text15 //テキストを表示する「テキストビュー型」で宣言する ; //テキストを入力する「エディット EditText edit1; テキスト型」で宣言する Button button1, button2; //「ボタン型」で宣言する //整数型で宣言する 入力 int n; する最初の自然数 int res; //整数型で宣言する 1に達するま での途中のそれぞれの計算結果 //整数型で宣言し初期化する 初期 int flag=0; 化識別子

@Override
protected void onCreate (Bundle savedInstanceState) {
 super.onCreate (savedInstanceState);

|       | setContentView(R.layout.activity_main);//★★★画面を呼び出す                                                                    |              |
|-------|----------------------------------------------------------------------------------------------------|--------------|
|       | LinearLayout layout = new LinearLayout(this); //リニアーレイアウト型で<br>layout.setOrientation(LinearLayout.VERTICAL); //部品の並べ方を | 宣言する<br>縦に宣言 |
| する    |                                                                                                    |              |
|       | text = new TextView(this);                                                                                             | //テキス        |
| トビュー  | -型として実体化する                                                                                                    |              |
|       | <pre>text.setTextColor(Color.BLUE);</pre>                                                                              | //テキス        |
| トを白色  | 色に指定する                                                                                                    |              |
|       | text.setTextSize(16f);                                                                                                 |              |
| //テキス | トの大きさを 15f に指定する                                                                                                    |              |
|       | text.setText(" 【コラッツの問題 (3x+1の問題)】");                                                                                  | //テキス        |
| トを表示  | 示する                                                                                                    |              |
|       | layout.addView(text);                                                                                                  |              |
|       | //テキストビューをレイアウトに貼り付ける                                                                                                  |              |
|       |                                                                                                    |              |
|       | text1 = new TextView(this);                                                                                            | //テキス        |
| トビュー  | -型として実体化する                                                                                                    |              |
|       | text1.setTextColor(Color.BLACK);                                                                                       | //テキス        |
| トを白色  | 色に指定する                                                                                                    |              |
|       | text1.setTextSize(15f);                                                                                                |              |
| //テキス | トの大きさを 15f に指定する                                                                                                    |              |
|       | text1.setText(""); //テキストを表示する                                                                                         |              |
|       | layout.addView(text1);                                                                                                 |              |
| //テキス | トビューをレイアウトに貼り付ける                                                                                                    |              |
|       |                                                                                                    |              |
|       | text2 = new TextView (this);                                                                                           | //テキス        |
| トビュー  | ー型として実体化する                                                                                                    |              |
|       | text2.setTextColor(Color.BLACK);                                                                                       | //テキス        |
| トを白色  | 色に指定する                                                                                                    |              |
|       | text2.setTextSize(13f);                                                                                                |              |
| //テキス | トの大きさを 15f に指定する                                                                                                    |              |
|       | text2.setText(" ※まず、画面中央線の上側をタッチしてください<br>//テキストを表示する                                                                  | ");          |
|       | layout.addView(text2);                                                                                                 |              |
| //テキス | トビューをレイアウトに貼り付ける                                                                                                    |              |
|       | text3 = new TextView(this).                                                                                            | //テキス        |
| トビュー  | -型として実体化する                                                                                                    |              |
|       |                                                                                                    |              |

| text3.setTextColor(Color.BLACK);                          | //テキス     |
|-----------------------------------------------------------|-----------|
| トを白色に指定する                                                 |           |
| text3.setTextSize(13f);                                   |           |
| //テキストの大きさを 15f に指定する                                     |           |
| text3.setText(" ※2以上の自然数をキー入力し、[計算]                       | を次々と");   |
| //テキストを表示する                                               |           |
| layout.addView(text3);                                    |           |
| //テキストビューをレイアウトに貼り付ける                                     |           |
|                                                           |           |
| text14 = new TextView(this);                              |           |
| //テキストビュー型として実体化する                                        |           |
| text14.setTextColor(Color.BLACK);                         | //テキス     |
| トを白色に指定する                                                 |           |
| text14.setTextSize(13f);                                  |           |
| //テキストの大きさを 15f に指定する                                     |           |
| text14.setText("タッチして、数字の変化を観察してみ                         | ゝましょう。"); |
| //テキストを表示する                                               |           |
| layout.addView (text14);                                  |           |
| //テキストビューをレイアウトに貼り付ける                                     |           |
| tout 1 - now Tout View (this)                             | にたって      |
| $k = -m k + \tau = t + \tau = t + \tau = t$               | 11) + >   |
| トビュー 坐とし ( 美14/16 りる<br>tayt4 satTaytColor (Color PLACK): | 11テキフ     |
| Lexi4.setTexiColor(Color.BLACK),                          | 11747     |
| 下を日巴に相足りる<br>toxt4 sotToxtSize(12f):                      |           |
| ルテキストのナキャを 15fに指定する                                       |           |
| /// イストの人ささを 151 に指定する<br>tayt4 satTayt("")・ //テキストを表示する  |           |
| $\frac{1}{10000000000000000000000000000000000$            |           |
| //テキストビューをレイアウトに貼り付ける                                     |           |
|                                                           |           |
| text5 = new TextView(this);                               | //テキス     |
| トビュー型として実体化する                                             |           |
| text5.setTextColor(Color.BLACK);                          | //テキス     |
| トを白色に指定する                                                 |           |
| text5.setTextSize(13f);                                   |           |
| //テキストの大きさを 15f に指定する                                     |           |
| text5.setText(" コラッツの問題とは"); //テキス                        | <トを表示する   |
| layout.addView(text5);                                    |           |
| //テキストビューをレイアウトに貼り付ける                                     |           |

|       | <pre>text6 = new TextView(this);</pre> |                  | //テキス              |
|-------|----------------------------------------|------------------|--------------------|
| トビュー  | ー型として実体化する                             |                  |                    |
|       | text6.setTextColor(Color.BLA           | .CK);            | //テキス              |
| トを白色  | 色に指定する                                 |                  |                    |
|       | <pre>text6.setTextSize(13f);</pre>     |                  |                    |
| //テキス | トの大きさを 15f に指定する                       |                  |                    |
|       | text6.setText(" ど                      | んな自然数から始めても、その数が | ぶ奇数");             |
| //テキス | トを表示する                                 |                  |                    |
|       | layout.addView(text6);                 |                  |                    |
| //テキス | トビューをレイアウトに貼り                          | 付ける              |                    |
|       | text7 = new TextView(this);            |                  | //テキス              |
| トビュー  | ー型として実体化する                             |                  |                    |
|       | text7.setTextColor(Color.BLA           | .CK);            | //テキス              |
| トを白色  | 色に指定する                                 |                  |                    |
|       | <pre>text7.setTextSize(13f);</pre>     |                  |                    |
| //テキス | トの大きさを 15f に指定する                       |                  |                    |
|       | text7.setText(" だっ)                    | たら3倍して1を足し、偶数だった | こら2");             |
| //テキス | トを表示する                                 |                  |                    |
|       | layout.addView(text7);                 |                  |                    |
| //テキス | トビューをレイアウトに貼り                          | 付ける              |                    |
|       | <pre>text8 = new TextView(this);</pre> |                  | //テキス              |
| トビュー  | -型として実体化する                             |                  |                    |
|       | text8.setTextColor(Color.BLA           | .CK);            | //テキス              |
| トを白色  | 色に指定する                                 |                  |                    |
|       | text8.setTextSize(13f);                |                  |                    |
| //テキス | トの大きさを 15f に指定する                       |                  |                    |
|       | text8.setText(" で割                     | ることを繰り返しおこなうと、必す | <sup>≞</sup> 1に"); |
| //テキス | トを表示する                                 |                  |                    |
|       | layout.addView(text8);                 |                  |                    |
| //テキス | トビューをレイアウトに貼り                          | 付ける              |                    |
|       | text9 = new TextView(this);            |                  | //テキス              |
| トビュー  | ー型として実体化する                             |                  |                    |
|       | text9.setTextColor(Color.BLA           | .CK);            | //テキス              |
| トを白色  | 色に指定する                                 |                  |                    |
|       | <pre>text9.setTextSize(13f);</pre>     |                  |                    |
| //テキス | トの大きさを 15f に指定する                       |                  |                    |
|       | text9.setText(" なる                     | というものです。");      | //テキストを表示          |

する layout.addView(text9); //テキストビューをレイアウトに貼り付ける text10 = new TextView(this); //テキストビュー型として実体化する text10.setTextColor(Color.BLACK); //テキス トを白色に指定する text10.setTextSize(13f); //テキストの大きさを 15f に指定する 例えば、 $11 \rightarrow 34 \rightarrow 17 \rightarrow 52 \rightarrow 26 \rightarrow 13 \rightarrow 40 \rightarrow$ "); text10.setText(" //テキストを表示する layout.addView(text10); //テキストビューをレイアウトに貼り付ける text11 = new TextView(this);//テキストビュー型として実体化する text11.setTextColor(Color.BLACK); 1/テキス トを白色に指定する text11.setTextSize(13f); //テキストの大きさを 15f に指定する text11.setText("  $20 \rightarrow 10 \rightarrow 5 \rightarrow 16 \rightarrow 8 \rightarrow 4 \rightarrow 2 \rightarrow 1");$ //テキストを表示する layout.addView(text11); //テキストビューをレイアウトに貼り付ける text15 = new TextView(this);//テキストビュー型として実体化する text15.setTextColor(Color.BLACK); //テキス トを白色に指定する text15.setTextSize(13f); //テキストの大きさを 15f に指定する text15.setText(""); //テキストを表示する layout.addView(text15); //テキストビューをレイアウトに貼り付ける edit1 = new EditText(this); //エディ ットテキスト型として実体化する layout.addView(edit1); //エディットテキストをレイアウトに貼り付ける

- 5 -

```
button1 = new Button(this);
//ボタン型として実体化する
       button1.setTextSize(15f);
       //テキストの大きさを 15f に指定する
       button1.setText("[計算]");
             //テキストを表示する
       layout.addView(button1);
       //ボタンをレイアウトに貼り付ける
       button1.setOnClickListener(new MyBtnClickAdapter()); //「計算」ボタンにイベン
ト処理リスナーを設定する
       button 2 = new Button (this);
//ボタン型として実体化する
       button2.setTextSize(15f):
       //テキストの大きさを 15f に指定する
       button2.setText("〔初期化〕");
             //テキストを表示する
       layout.addView(button2);
       //ボタンをレイアウトに貼り付ける
       button2.setOnClickListener(new MyBtnClickAdapter2());//「初期化」ボタンにイベ
ント処理リスナーを設定する
       text12 = new TextView(this);
//テキストビュー型として実体化する
       text12.setTextColor(Color.BLACK);
                                                             //テキス
トを白色に指定する
       text12.setTextSize(13f);
//テキストの大きさを 15f に指定する
       text12.setText("");
                         //テキストを表示する
       layout.addView(text12);
//テキストビューをレイアウトに貼り付ける
       text13 = new TextView(this);
//テキストビュー型として実体化する
                                                             //テキス
       text13.setTextColor(Color.BLACK);
トを白色に指定する
       text13.setTextSize(13f);
//テキストの大きさを 15f に指定する
      text13.setText("
                              Copyright(C) K.Niwa 2019.12.1");
```

//テキストを表示する layout.addView(text13); //テキストビューをレイアウトに貼り付ける setContentView(layout); //★★★レイアウトを画面に貼り付ける } //public void onCreate (Bundle savedInstanceState) class MyBtnClickAdapter implements OnClickListener { //「計算」ボタン のイベント処理リスナー public void onClick (View view) { //「計算」ボタンをタッチしたとき flag++; //初期化識別子に1を加える //ed を Editable 型として宣言し、ed Editable ed = edit1.getText();にエディットテキストに入力した文字を入力する try { n=Integer.parseInt(ed.toString()); //ed を文字列型に変換し、さらに整 数型に変換して、nに代入する } catch (NumberFormatException e) { // n が整数以外だったら、n を0にする n=0; } //初期状態だったら、res に n を代入する if (flag==1) { res=n; } if (res%2==0) { //res が偶数だったら、2で割る res=res/2; Ì. else if (res%2==1 && res!=1) { //res が奇数で1でなかったら、3倍して1を 加える res=3\*res+1; } //テキストの大きさを 20f text15.setTextSize(20f);

text15.setTextColor(Color.RED); //テキストの色を赤色にする text15.setText(" 計算結果:"+res); //計算結果を表示する //Toast toast = Toast.makeText(getApplicationContext(),"計算結果 : "+res+"で す。",Toast.LENGTH LONG); //toast.show(); }//public void onClick (View view) }//class MyBtnClickAdapter implements OnClickListener //「初期化」ボタ class MyBtnClickAdapter2 implements OnClickListener { ンのイベント処理リスナー public void onClick (View view) { //「初期化」ボタンをタッチしたと き flag=0; //初期化識別子を0にする text15.setTextSize(15f); //テキストの大きさを 15f にする text15.setTextColor(Color.WHITE); //テキス トの色を白色にする text15.setText(""); //テキストを表示する }//public void onClick (View view) }//class MyBtnClickAdapter2 implements OnClickListener

}//public class MainActivity extends AppCompatActivity

[2] activity main.xml

```
<?xml version="1.0" encoding="utf-8"?>
< androidx.constraintlayout.widget.ConstraintLayout</pre>
xmlns:android="http://schemas.android.com/apk/res/android"
    xmlns:app="http://schemas.android.com/apk/res-auto"
    xmlns:tools="http://schemas.android.com/tools"
    android:layout width="match parent"
    android:layout height="match parent"
    tools:context=".MainActivity">
```

## <TextView

android:layout\_width="wrap\_content" android:layout\_height="wrap\_content" android:text="Hello World!" app:layout\_constraintBottom\_toBottomOf="parent" app:layout\_constraintLeft\_toLeftOf="parent" app:layout\_constraintRight\_toRightOf="parent" app:layout\_constraintTop\_toTopOf="parent" />

</androidx.constraintlayout.widget.ConstraintLayout>